# FortiClient VPN 接続サービス利用マニュアル (iOS 版)

【第1.0版】2025年2月19日

| 版数   | 日付        | 更新内容 |
|------|-----------|------|
| 1.00 | 2025/2/19 | 新規作成 |
|      |           |      |
|      |           |      |
|      |           |      |
|      |           |      |
|      |           |      |

# 目次

| 1. VPN サービスの概要                      |    |
|-------------------------------------|----|
| 2. 事前設定(ワンタイムパスワード認証、ソフトウェアのダウンロード) | 3  |
| 2.1 ワンタイムパスワード認証設定                  |    |
| 2.2 FortiClient VPN ソフトウェアのダウンロード手順 | 3  |
| 3. ソフトウェアの VPN 接続設定                 | 5  |
| 4. VPN 接続方法(アプリケーションの起動、接続方法)       |    |
| 5. VPN 切断方法                         | 11 |
|                                     |    |

# 1. VPN サービスの概要

**VPN**(Virtual Private Network)は、教職員、学生が学外(自宅や出張先など)で PC 等を学内ネットワークに接続 するサービスです。

学外からの単純なアクセスとは異なり、個人の PC 等には本学の IP アドレスを割り当て、学内までの通信は暗号化 通信を利用するため、安心して学内の各種サービスへアクセスすることが可能です。

VPN を利用するには、事前に PC、スマートフォン等に接続用ソフトウェアをインストールする必要があります。

※電子ジャーナルの一部は利用条件の関係で学外からアクセスできません。 詳細については以下の図書館HPのURLを参照してください。 https://www.lib.okayama-u.ac.jp/resources/ejdb.html

## 2. 事前設定(ワンタイムパスワード認証、ソフトウェアのダウンロード)

#### 2.1 ワンタイムパスワード認証設定

学外から VPN 接続をする場合は、多要素認証(ワンタイムパスワード認証)による認証を利用します。 このために、まずワンタイムパスワードを受信するためのメールアドレスもしくはアプリの設定を行う必要があります。

多要素認証(ワンタイムパスワード認証)の設定方法については下記 URL の「統合認証管理システム多要素認証設定 マニュアル」をご確認ください。

https://www.citm.okayama-u.ac.jp/citm/service/useronly.html#2

※既にご対応済みの場合は、再設定は不要です。

#### 2.2 FortiClient VPN ソフトウェアのダウンロード手順

(1) Web ブラウザで下記の URL ヘアクセスします。

https://www.fortinet.com/support/product-downloads#vpn

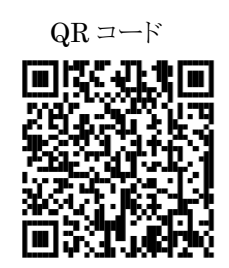

 FortiClient VPN のダウンロード画面が表示されます。 iOS のクライアントソフトウェアの「DOWNLOAD」をクリックします。

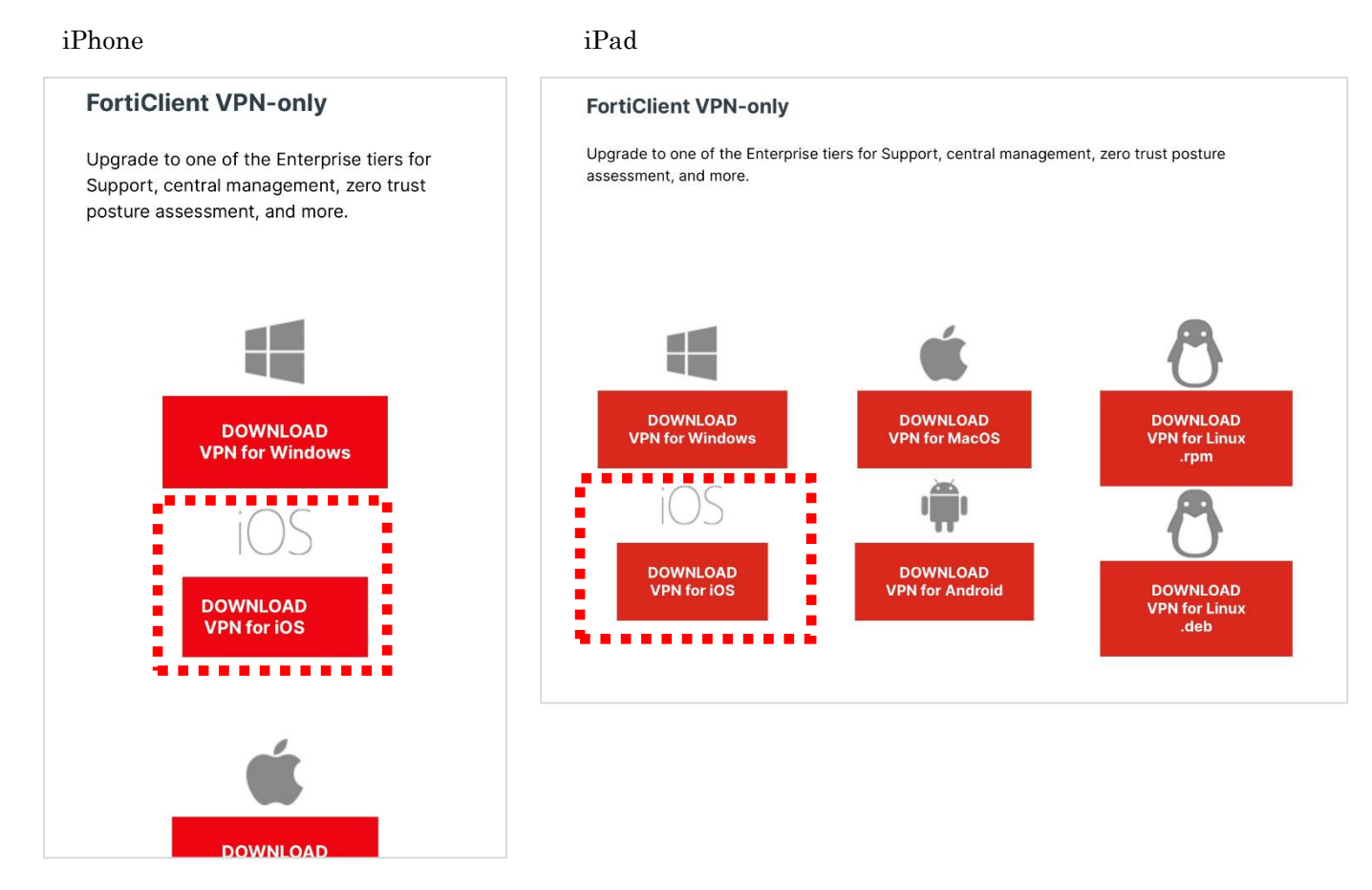

(3) 下記の画面が出るので、「開く」をタップして App Store に移動します。 ※表示されない場合もあります。

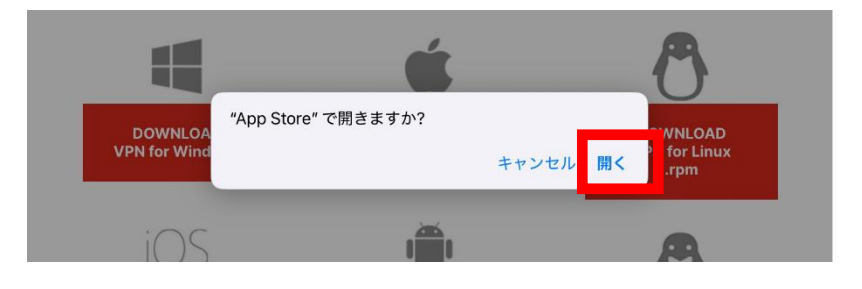

(4)「FortiClient VPN」をダウンロードします。

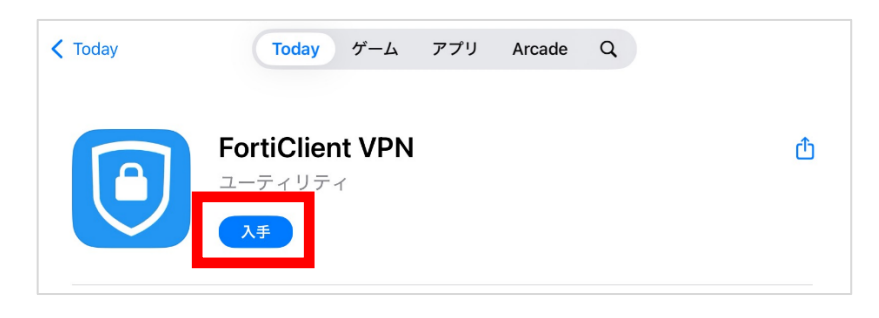

## 3. ソフトウェアの VPN 接続設定

(1) ダウンロードした FortiClient VPN のアプリ(ソフトウェア)をタップします。

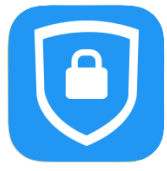

(2) 画像の画面が表示されるので、「許可」をタップします。

| VPN                                                                                                    |    |          |        |  |
|----------------------------------------------------------------------------------------------------|----|----------|--------|--|
| UPGRADE TO THE FULL VERSION TO ACCESS<br>ADDITIONAL FEATURES AND RECEIVE TECHNICAL<br>SUPPORT                              |    |          |        |  |
| Conn                                                                                                    | •  | <u> </u> | Sion > |  |
| **FortiClientVPN"がVPN<br>構成の追加を求めています         Conr       このiPhoneでのすべてのネットワーク動<br>作状況は、VPNの使用中はフィルタリング<br>または監視されることがあります。 |    |          |        |  |
| Statu                                                                                                    | 許可 | 許可しない    | ₽      |  |

(3) 画像の画面が表示されますが、必要に応じて選択してください。 ※「許可しない」を選択しても、VPN は正常に起動します。

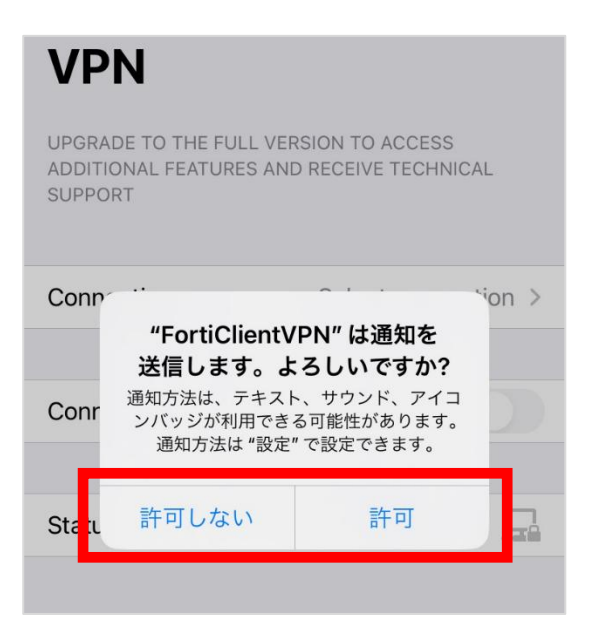

(4) 端末のパスワードを入力してください。

| iPhoneのパスコードを入力<br><sup>VPN構成を追加</sup> |   |   |   |  |  |
|----------------------------------------|---|---|---|--|--|
| 0                                      | 0 | 0 | 0 |  |  |

(5)  $\lceil$  I acknowledge that this free App does not come with any product support.

I will not contact Fortinet technical support for any issues experienced while using this free App」 訳)このフリーソフトウェアに製品サポートが含まれていない事を承諾します。このソフトウェアの使用中に発生したい かなる問題についても、フォーティネットのテクニカルサポートに連結する事はありません。

と表示されるので、「I accept」をタップします ※「I accept」をタップしないと先に進める事が出来ません。

| VPN                                                                                                    |        |          |             |          |
|----------------------------------------------------------------------------------------------------|--------|----------|-------------|----------|
| UPGRADE TO THE FULL VERSION TO ACCESS<br>ADDITIONAL FEATURES AND RECEIVE TECHNICAL<br>SUPPORT                                                                                                   |        |          |             |          |
| Conne                                                                                                    | ection | Se       | lect connec | tion >   |
| Conr<br>I acknowledge that this free App does<br>not come with any product support.<br>I will not contact Fortinet technical<br>support for any issues experienced<br>while using this free App |        |          |             |          |
| Statu                                                                                                    |        | l accept |             | <b>_</b> |

(6)「+ Add Configuration…」をタップします。

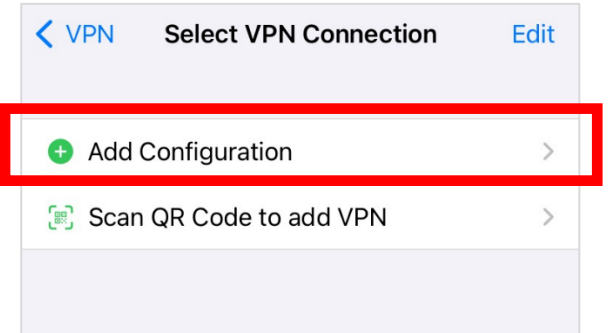

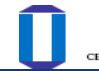

#### (7) 下記設定値を入力し「Save」をタップします。

| 項目名             | 設定値                                 |
|-----------------|-------------------------------------|
| Secure Protocol | 「SSLVPN」を選択する                       |
| Name            | OUVPN (「岡大 VPN」など任意で接続名を設定していただけます) |
| Server Address  | vpn.okayama-u.ac.jp                 |
| SSO             | オン(有効化)                             |
| Port            | 443                                 |

| K Back          | OUVPN          |        | Save   |
|-----------------|----------------|--------|--------|
| VPN ACCOUNT INF | ORMATION       |        |        |
| Secure Protoco  | bl             | SSI    | _VPN ≎ |
| Name            |                | (      | OUVPN  |
| Server Address  | https://vpn.ok | ayama- | u.ac.j |
| Add Server Add  | dress          |        | Ð      |
| SSO             |                |        |        |
| Port            |                |        | 443    |
|                 |                |        |        |

※全て入力すると、自動的に Server Address が「https:// vpn.okayama-u.ac.jp:443」となります。

(8) 下記のとおり追加されていることを確認して、「<VPN」をタップしてアプリの TOP 画面に戻ります。

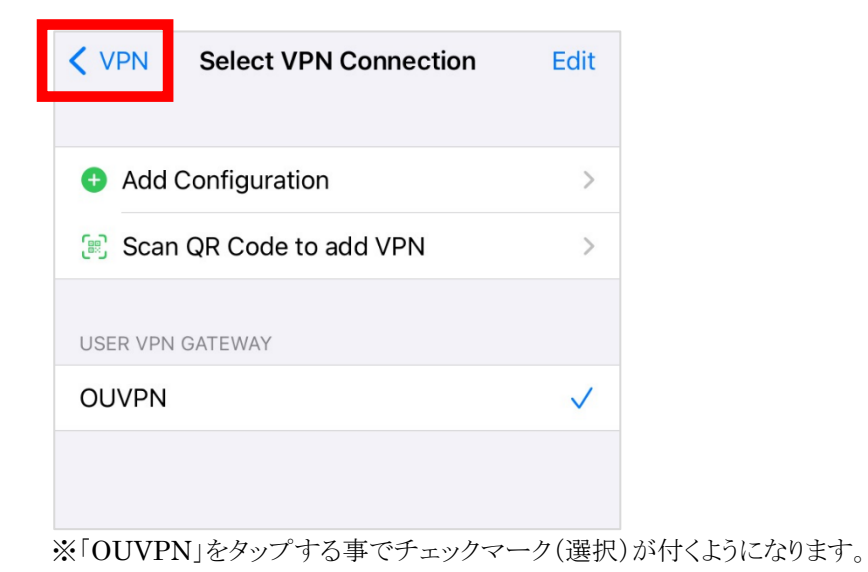

# 4. VPN 接続方法(アプリケーションの起動、接続方法)

(1)「FortiClient VPN」のアプリをタップし起動させます。

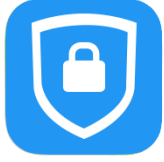

(2)「Connect」をタップして有効にします。

| VPN                                                                                           |                     | VPN                                                                                           |                     |
|-----------------------------------------------------------------------------------------------|---------------------|-----------------------------------------------------------------------------------------------|---------------------|
| UPGRADE TO THE FULL VERSION TO ACCESS<br>ADDITIONAL FEATURES AND RECEIVE TECHNICAL<br>SUPPORT |                     | UPGRADE TO THE FULL VERSION TO ACCESS<br>ADDITIONAL FEATURES AND RECEIVE TECHNICAL<br>SUPPORT |                     |
| Connection                                                                                    | Select connection > | Connection                                                                                    | Select connection > |
| Connect                                                                                       |                     | Connect                                                                                       |                     |
| Status                                                                                        | Disconnected        | Status                                                                                        | Disconnected        |
|                                                                                               |                     |                                                                                               |                     |

(3) 統合認証システムログインページが表示されますので、岡大 ID を入力し[次へ]をタップします。

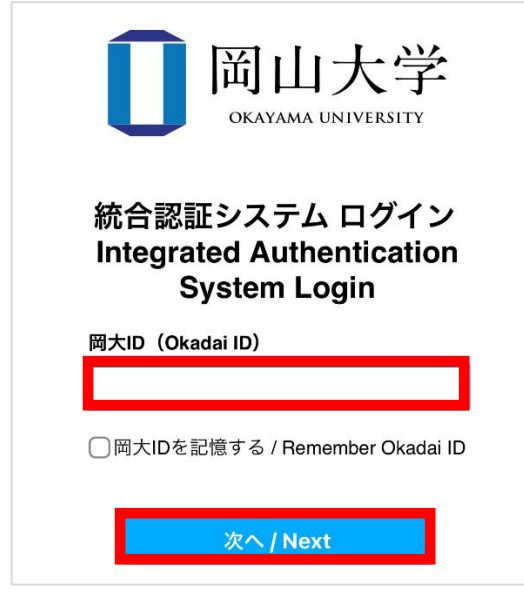

(4) 岡大 ID のパスワードを入力し、[ログイン]をタップします。

| <b>同山大学</b><br>OKAYAMA UNIVERSITY                          |
|------------------------------------------------------------|
| 統合認証システム ログイン<br>Integrated Authentication<br>System Login |
| 岡大ID(Okadai ID)<br>パスワード(Password)                         |
|                                                            |
| ログイン / Login<br>戻る / Back                                  |

(5) ワンタイムパスワードの受け取り方法(認証方法)を選択し、[選択]をタップします。

| <b>岡山大学</b><br>OKAYAMA UNIVERSITY                                                                      |                                                                                                    |
|----------------------------------------------------------------------------------------------------|----------------------------------------------------------------------------------------------------|
| 統合認証システム ログイン<br>Integrated Authentication<br>System Login<br><sup>認証方式</sup><br>Authentication Method | <u>事前設定</u> により「Google Authenticator」、「Microsoft<br>Authenticator」のアプリに表示された番号(ワンタイムパス<br>ワード)を入力することで認証が可能   |
| ● ワンタイムパスワード認証(ア<br>プリ)<br>One-Time Password Authentica<br>tion (Application)                          |                                                                                                    |
| ○ ワンタイムパスワード認証(メ<br>ール)<br>One-Time Password Authentica<br>tion (Email)                                | <u>事前設定</u> により統合認証管理システムにて「本人確認用メー<br>ルアドレス」に設定したメールアドレスあてに「確認コード(ワ<br>ンタイムパスワード)」が届くのでその番号を入力する事で認<br>証が可能。 |
| 選択 / Select                                                                                            |                                                                                                    |
| 認証方式を選択してください<br>Please select an authentication method                                                |                                                                                                    |

(6) 選択した方法により通知されたワンタイムパスワードを「ワンタイムパスワード」欄に入力し、「ログイン」をタップしま す。

※アプリを選択した場合は、アプリに表示されているワンタイムパスワードを入力。

※メールを選択した場合は、事前に設定した本人確認用メールアドレス宛に届いたメールを確認し、ワンタイムパス ワードを入力。メールのワンタイムパスワードの有効期限は30分です。

※この時、エラー等が表示された場合は、ワンタイムパスワードの有効期限が切れているか、ワンタイムパスワード 認証の設定が正しく行えていない可能性があります。 まずは、本マニュアルの「2.1 ワンタイムパスワード認証設定」の確認をお願いいたします。

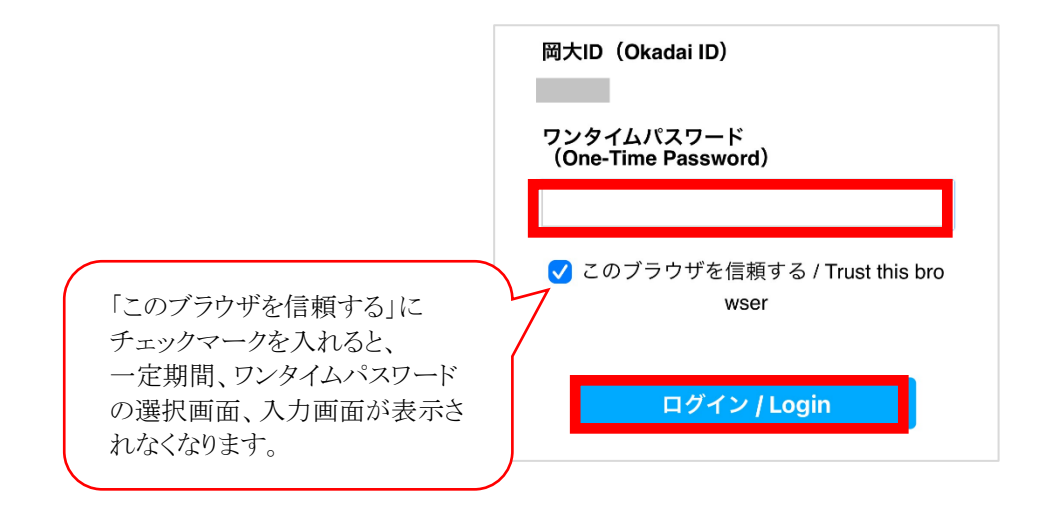

(7)「Status」が「Connected」になっている事を確認してください。「Connected」となっていれば VPN 接続は正常に 完了しております。

学内限定情報(一部)等が確認できるかどうかお試しください。

| <b>VPN</b><br>UPGRADE TO THE FULL VERSION TO ACCESS<br>ADDITIONAL FEATURES AND RECEIVE TECHNICAL<br>SUPPORT |                                              |  |
|----------------------------------------------------------------------------------------------------|----------------------------------------------|--|
| Connection                                                                                                  | ouvpn >                                      |  |
|                                                                                                    |                                              |  |
| Connect                                                                                                    |                                              |  |
|                                                                                                    |                                              |  |
|                                                                                                    |                                              |  |
| Status                                                                                                    | Connected 🖵                                  |  |
| Status<br>Address                                                                                           | Connected 具                                  |  |
| Status<br>Address<br>Account                                                                                | Connected <b></b><br>10.26.0.112             |  |
| Status<br>Address<br>Account<br>Connect Time                                                                | Connected <b></b><br>10.26.0.112<br>00:00:15 |  |

# 5. VPN 切断方法

(1) 「FortiClient VPN」のアプリをタップし起動させます。

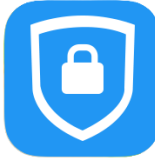

(2)「Connect」をタップして VPN 接続を「無効」にします。

| VPN                                                                                           |                     | VPN                                                                                           |                     |
|-----------------------------------------------------------------------------------------------|---------------------|-----------------------------------------------------------------------------------------------|---------------------|
| UPGRADE TO THE FULL VERSION TO ACCESS<br>ADDITIONAL FEATURES AND RECEIVE TECHNICAL<br>SUPPORT |                     | UPGRADE TO THE FULL VERSION TO ACCESS<br>ADDITIONAL FEATURES AND RECEIVE TECHNICAL<br>SUPPORT |                     |
| Connection                                                                                    | Select connection > | Connection                                                                                    | Select connection > |
|                                                                                               |                     |                                                                                               |                     |
| Connect                                                                                       |                     | Connect                                                                                       |                     |
|                                                                                               |                     |                                                                                               |                     |
| Status                                                                                        | Disconnected        | Status                                                                                        | Disconnected        |
|                                                                                               |                     |                                                                                               |                     |

|                                      | ```    |
|--------------------------------------|--------|
| 【問い合わせ先】                             | 1      |
| 岡山大学情報統括センター 問い合わせフォーム               | 1      |
| https://msgs.ccsv.okayama-u.ac.jp/a/ | 1      |
|                                      | ;<br>; |
|                                      |        |